## Training Manual

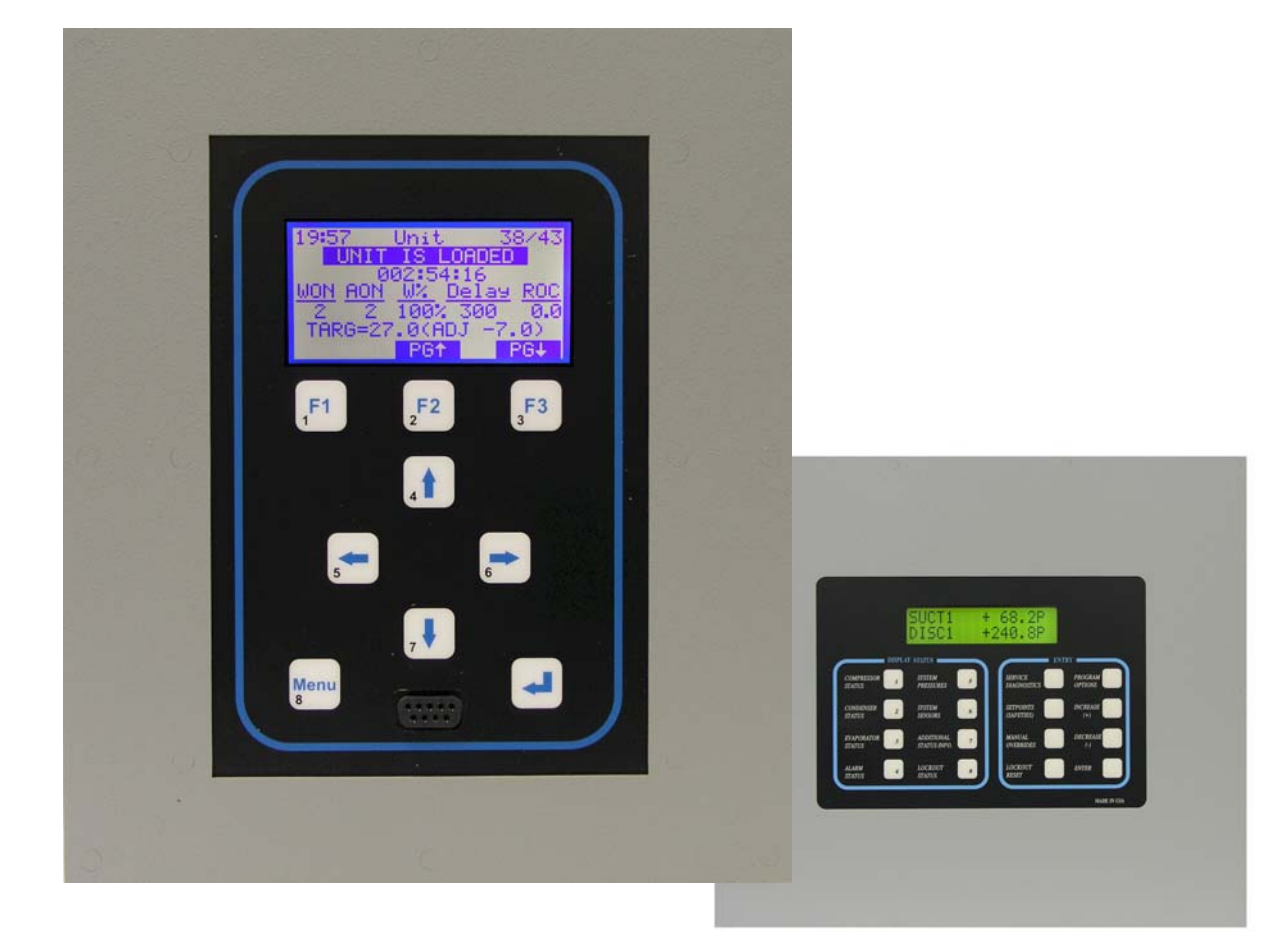

# MAGNUM & MCS-8 Micro Controller Systems

Simplified Description and Troubleshooting

#### Magnum and MCS-8 Micro Controller Systems Simplified Description and Troubleshooting Revision 2.03

#### **The MCS Commitment**

# Our commitment is to provide practical solutions for the industry's needs and to be both a leader and a partner in the effective use of microprocessor controls.

Micro Control Systems, Inc. 5580 Enterprise Parkway Fort Myers, Florida 33905 USA Phone: (239) 694-0089 Fax: (239) 694-0031 www.mcscontrols.com

Information contained in this manual has been prepared by Micro Control Systems, Inc. and is company confidential and copyright © protected 2009. Copying or distributing this document is prohibited unless expressly approved by MCS.

### **Table of Contents**

#### Section 1 – Magnum Micro Controller Systems

| Troubleshooting General Dead Board<br>Symptoms      |
|-----------------------------------------------------|
| Troubleshooting Sensor Input Problems7              |
| Troubleshooting Relay Output Problems               |
| Troubleshooting Lost I/O Communication<br>Problems9 |

| Appendix G – Entering Authorization Codes to<br>Log In and Out of a Magnum10      |
|-----------------------------------------------------------------------------------|
| Appendix H – Manually Turning On and Off<br>a Magnum, MCS-I/O or RO8 Relay Output |
| Appendix I – Determining and Changing the<br>Network Address of a Magnum          |
| Appendix J – Analog Sensor Input Reference<br>Table                               |
| Appendix K – Resolving MCS-I/O and RO8<br>Snubber Network Leakage Issues          |

### **Table of Contents**

#### Section 2 – MCS-8 Micro Controller Systems

| Troubleshooting General Dead Board<br>Symptoms  | 19 |
|-------------------------------------------------|----|
| Troubleshooting Sensor Input Problems           | 20 |
| Troubleshooting Relay Output Problems           | 21 |
| Troubleshooting Lost I/O Communication Problems | 22 |
| Troubleshooting LCD Problems                    | 23 |
| Troubleshooting MCS-UPC Problems                | 24 |

| Appendix A – Entering Authorization Codes to<br>Log In and Out of a MCS-8    | 25 |
|------------------------------------------------------------------------------|----|
| Appendix B – Manually Turning On and Off<br>a MCS-8, I/O or RO8 Relay Output | 26 |
| Appendix C – Determining and Changing the Network Address of a MCS-8         | 27 |
| Appendix D – Analog Sensor Input Reference<br>Table                          | 28 |
| Appendix E – MCS-UPC Status LED Code<br>Descriptions                         | 29 |
| Appendix F – Resolving MCS-8, I/O and RO8<br>Snubber Network Leakage Issues  | 30 |

# **Section 1**

# **MAGNUM Micro Controller Systems**

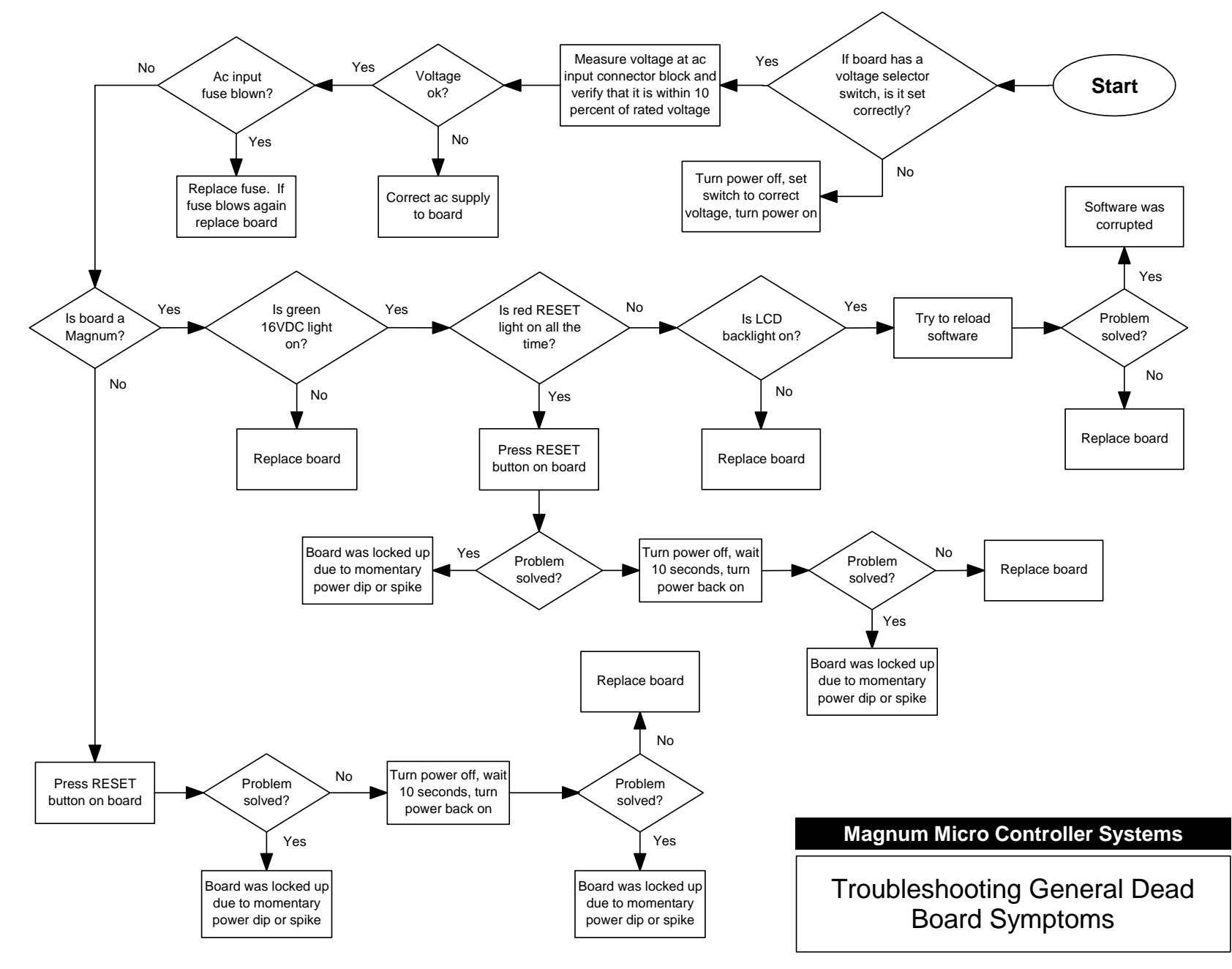

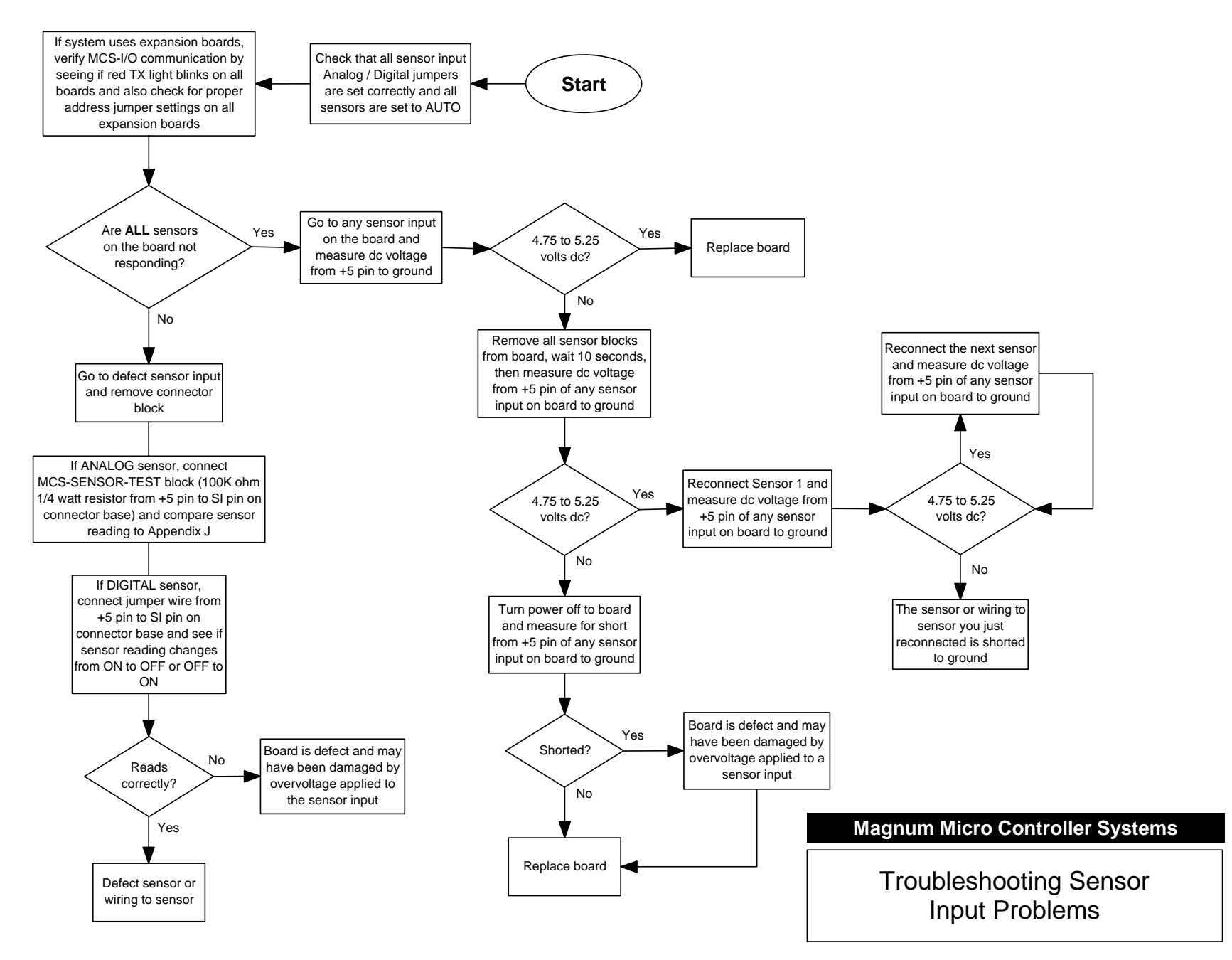

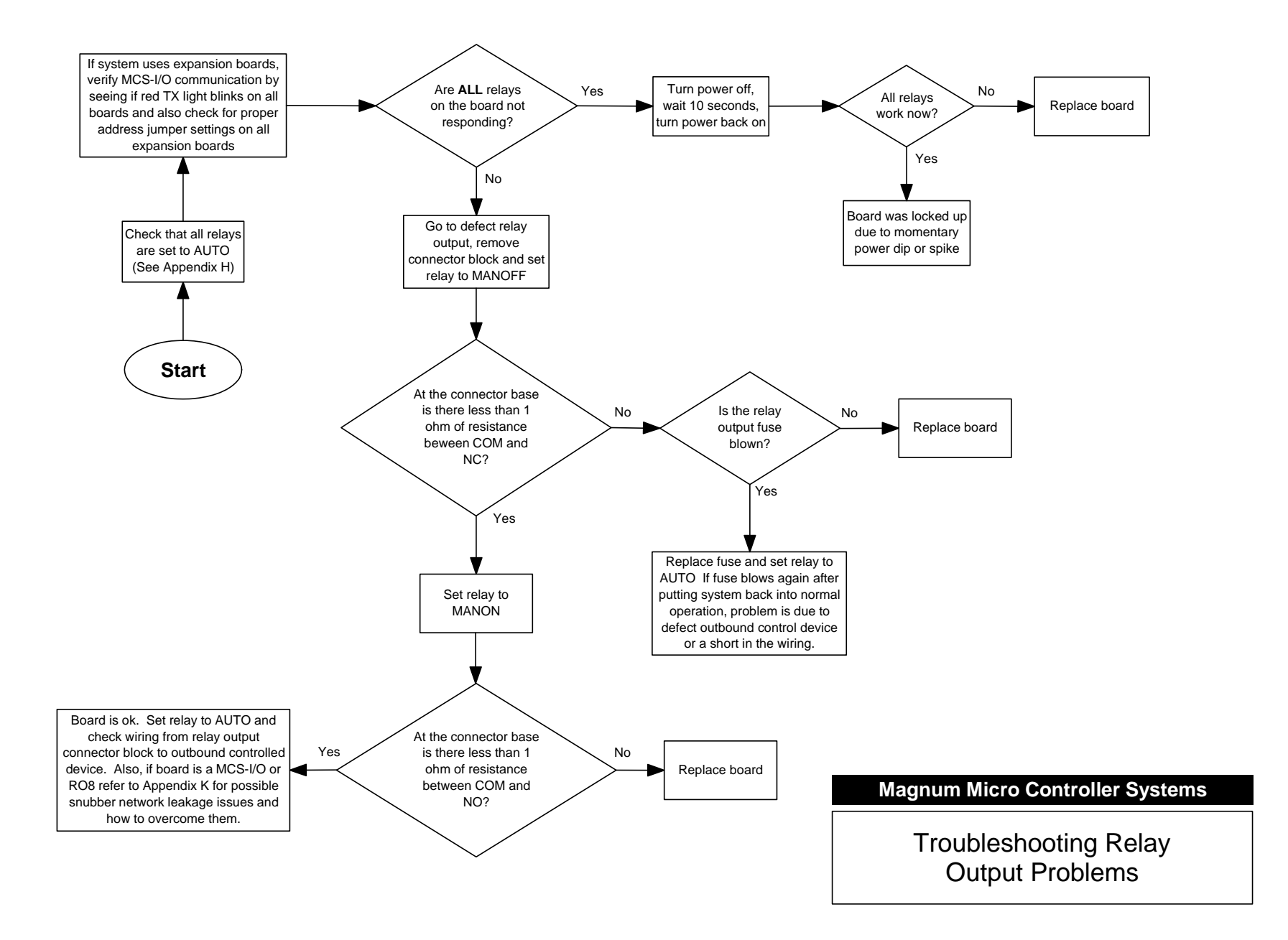

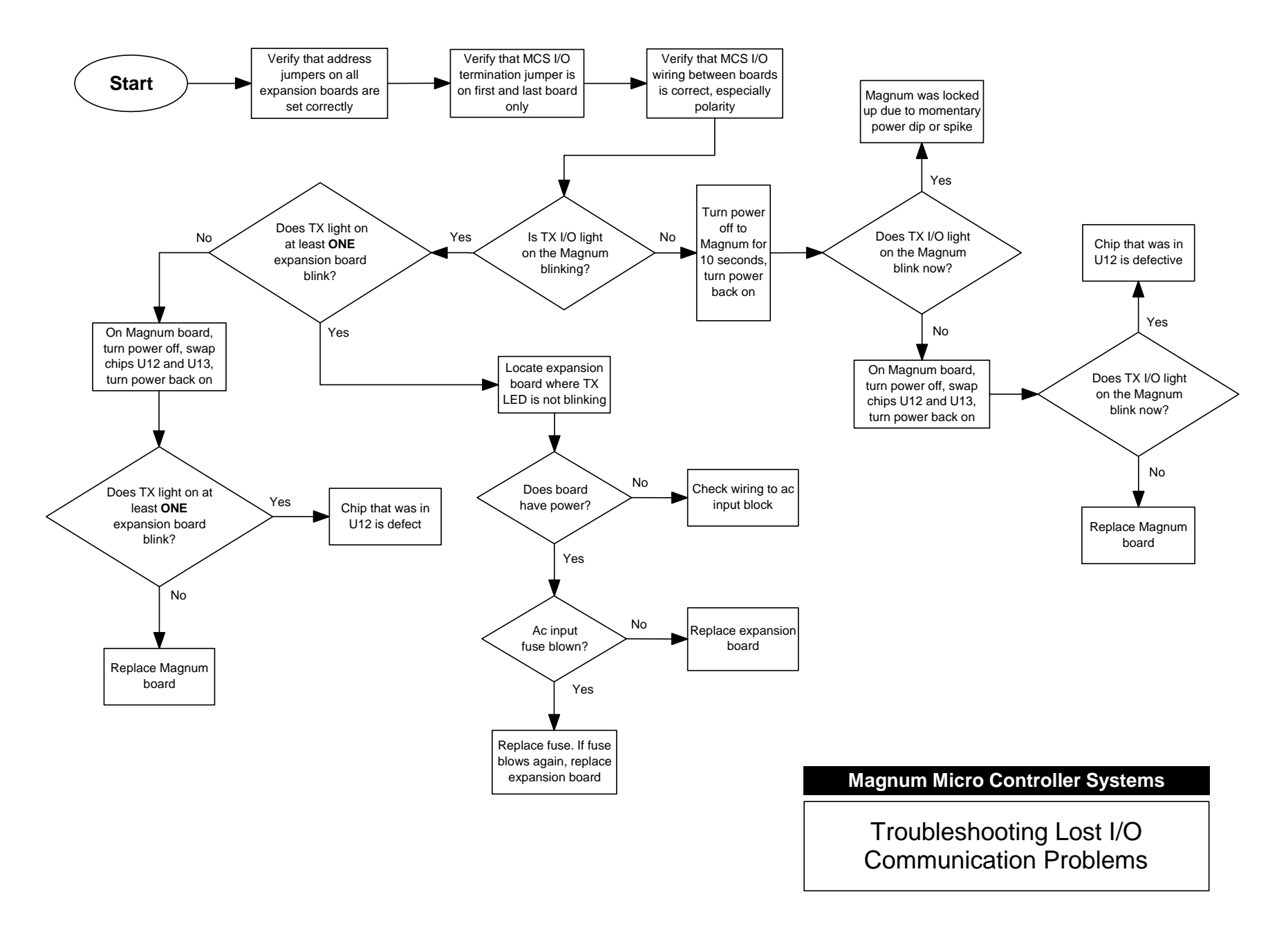

#### Appendix G Entering Authorization Codes to Log In and Out of a Magnum

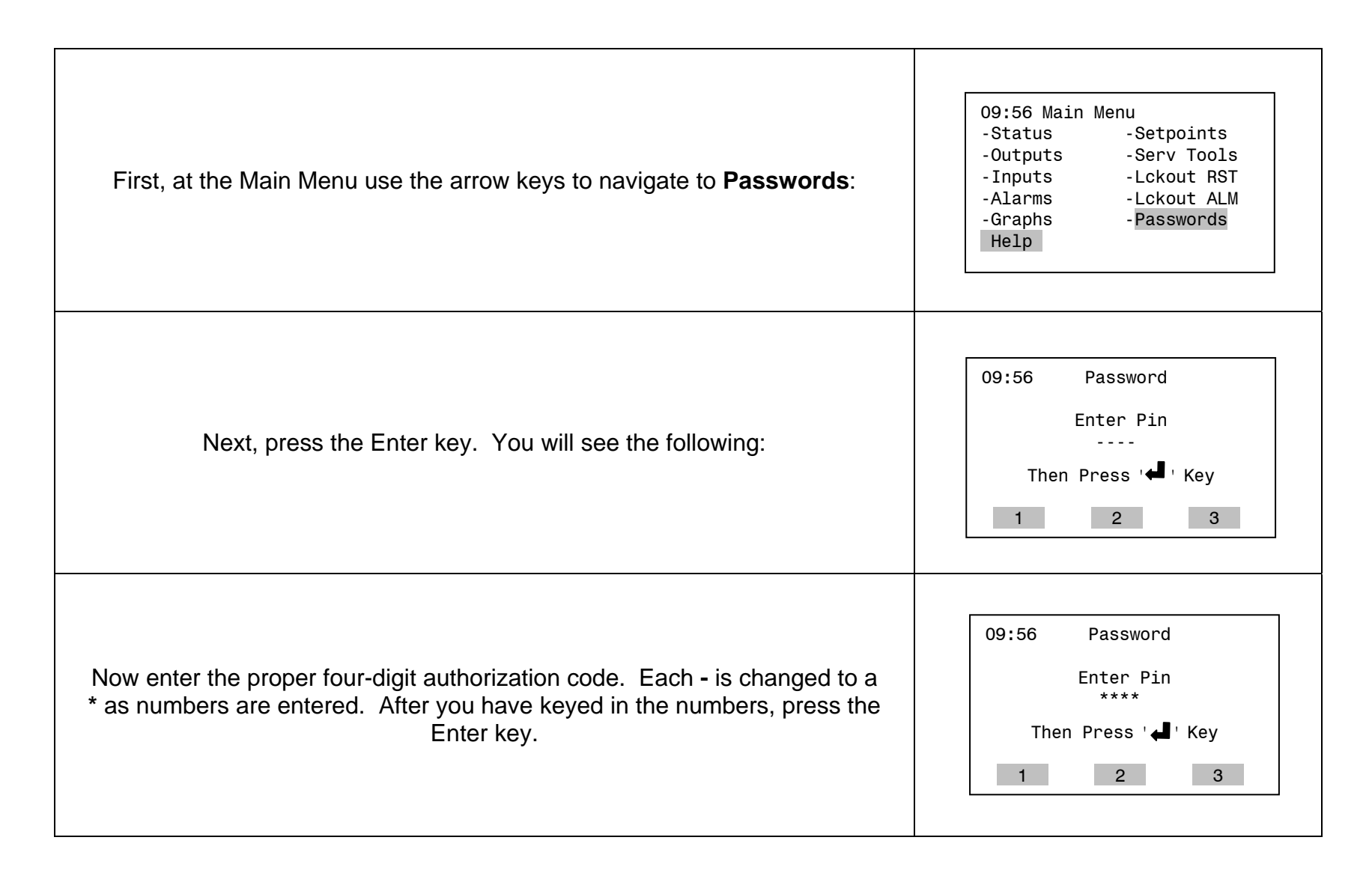

#### Appendix G (continued) Entering Authorization Codes to Log In and Out of a Magnum

| The Magnum will tell you if it accepted your code and the level of authorization.<br>For example, if you entered a valid factory authorization code you will see the<br>following:                                                                                                    | 09:56 Password<br>Level – Factory<br>Press ' MENU ' Key<br>1 2 3                     |
|----------------------------------------------------------------------------------------------------|--------------------------------------------------------------------------------------|
| If you entered an invalid authorization code you will see the following:                                                                                                    | 09:56 Password<br>Level – VIEW ONLY<br>Invalid<br>Pin<br>Press ' MENU ' Key<br>1 2 3 |
| Once you are logged in you can log out immediately by simply entering any<br>invalid authorization code. If you are logged in and no keys are pressed for<br>more than 15 minutes the Magnum will automatically log you out, warning you<br>shortly before with how many seconds remaining as shown here: | Press Any Key<br>to Avoid<br>Auth Log Out<br>60                                      |

#### Appendix H Manually Turning On and Off a Magnum, MCS-I/O or RO8 Relay Output

| <b>Note:</b> If a relay is in a Lockout state you cannot manually turn it on or off.<br>First, after logging into the Magnum with your authorization code (see<br>Appendix G), use the arrow keys to navigate to <b>Outputs</b> : | 09:56 Main Menu<br>-Status -Setpoints<br>-Outputs -Serv Tools<br>-Inputs -Lckout RST<br>-Alarms -Lckout ALM<br>-Graphs -Passwords<br>Help |
|----------------------------------------------------------------------------------------------------|----------------------------------------------------------------------------------------------------|
| Next, use the up and down arrow keys to highlight the relay you want to turn<br>on or off:                                                                                                    | 09:56Outputs◀▶RelaysStatusM-1COMP1-1M-2LOAD1-1OffM-3UNLOD1-1OffM-4LLS1-1AnlogPG↑PG↓                                                       |
| Now press the Enter key. You should see something similar to the following:                                                                                                    | 09:56 Outputs<br><u>Relays Status</u><br>M-<br>COMP1-1<br>M-<br>Manual AUTO<br>M-<br>Status<br>M-<br>H-<br>LST-T<br>Anlog PG↑ PG↓         |

#### Appendix H (continued) Manually Turning On and Off a Magnum, MCS-I/O or RO8 Relay Output

| Use the up and down arrow keys to cycle through the three modes for the relay<br>output: <b>AUTO</b> , <b>MANON</b> or <b>MANOFF</b><br>Stop when you reach the one you want:                           | 09:56 Outputs<br>Relays Status<br>M-<br>COMP1-1<br>M-<br>M-<br>M-<br>Status<br>M-<br>Status<br>M-<br>Anlog PG↑ PG↓ |
|----------------------------------------------------------------------------------------------------|----------------------------------------------------------------------------------------------------|
| Finally, press the Enter key to make the change. In our example the relay output is now manually turned on as shown here:<br><b>Remember to return the relay output to AUTO mode when you are done!</b> | 09:56 Outputs<br>Relays Status<br>M-1 COMP1-1 On<br>M-<br>M-<br>M-<br>Anlog PG↑ PG↓                                |

#### Appendix I Determining and Changing the Network Address of a Magnum

| First, at the Main Menu use the arrow keys to navigate to <b>Serv Tools</b> : | 09:56 Main Menu<br>-Status -Setpoints<br>-Outputs -Serv Tools<br>-Inputs -Lckout RST<br>-Alarms -Lckout ALM<br>-Graphs -Passwords<br>Help |
|-------------------------------------------------------------------------------|----------------------------------------------------------------------------------------------------|
| Next, press the Enter key. You will see the following:                        | 09:56 Serv Tools<br>-RS-485 Network 1<br>-Ethernet Network<br>-System Info<br>-Time / Date<br>-Display<br>PG↑ PG↓                         |
| Use the up and down arrow keys to highlight <b>Address</b> :                  | 09:56 RS-485 Setup<br>Protocol MCS<br>Address 1<br>Baud Rate 19200<br>Back                                                                |

#### Appendix I (continued) Determining and Changing the Network Address of a Magnum

| Now press the Enter key. You should see something similar to the following:                                              | 09:56 RS-485 Setup<br>Protocol MCS<br>Ad Address<br>Ba 1 0<br>Back           |
|----------------------------------------------------------------------------------------------------|------------------------------------------------------------------------------|
| Use the up and down arrow keys to select the Address number:                                                             | 09:56 RS-485 Setup<br>Protocol MCS<br>Ad Address<br>Ba 2 0<br>Back           |
| Finally, press the Enter key to make the change. In our example the RS-485 network address has been changed from 1 to 2: | 09:56 RS-485 Setup<br>Protocol MCS<br>Address 2<br>Ba<br>Change Made<br>Back |

#### Appendix J Analog Sensor Input Reference Table

To troubleshoot analog sensor input problems and determine where the problem is, simply remove the sensor input connector block of the input you want to test and plug in a MCS-SENSOR-TEST block. If you do not have a MCS-SENSOR-TEST block you can connect a 100K ohm 1% <sup>1</sup>/<sub>4</sub> watt resistor between the +5 and S1 pins of the suspect sensor input on the board with the original sensor connector block removed.

After you have done this, compare the reading displayed by the Magnum with the table of the most common sensor types on the right. If the reading is close to what is found in the table for that particular sensor type you can safely assume that the board is functioning normally and that the problem lies with the sensor itself of the wiring from the sensor to the board.

| Sensor Type | Reading |
|-------------|---------|
| CT100       | 57.0A   |
| CT250       | 143.0A  |
| CT500       | 287.0A  |
| HUMD        | 54.0%   |
| T100        | 77.0F   |
| Ti150A      | 75.0P   |
| Ti200       | 100.0P  |
| Ti500       | 250.0P  |
| Ti667A      | 334.0P  |

#### Appendix K Resolving MCS-I/O and RO8 Snubber Network Leakage Issues

Each relay output on a MCS-I/O and RO8 board is protected by the use of on-board snubber networks. These networks consist of a resistor and capacitor in series connected from the common side of each relay to the normally open and normally closed sides. Its purpose is to suppress or "snub" the electrical arc that is produced when relay contacts open and close. Electrical arcs can shorten the useful life of a relay and can also cause the electronics on the controller board to malfunction.

In some cases the use of these snubber networks can cause an outbound device, such as a relay, to stay on even when the controlling relay on the MCS-I/O or RO8 board is turned off. This can occur in situations where the outbound device requires very little ac current to keep it on once it is energized. Because snubber networks normally pass a small amount of current when the circuit it is protecting is switched off, enough current may pass through these networks to keep the outbound relay on, even though the controlling relay is turned off.

An easy solution to this problem is to rewire the relay output as shown in the diagram to the right. As you can see, wiring the circuit in this way causes the outbound device to have the same voltage potential on both sides when it is not energized.

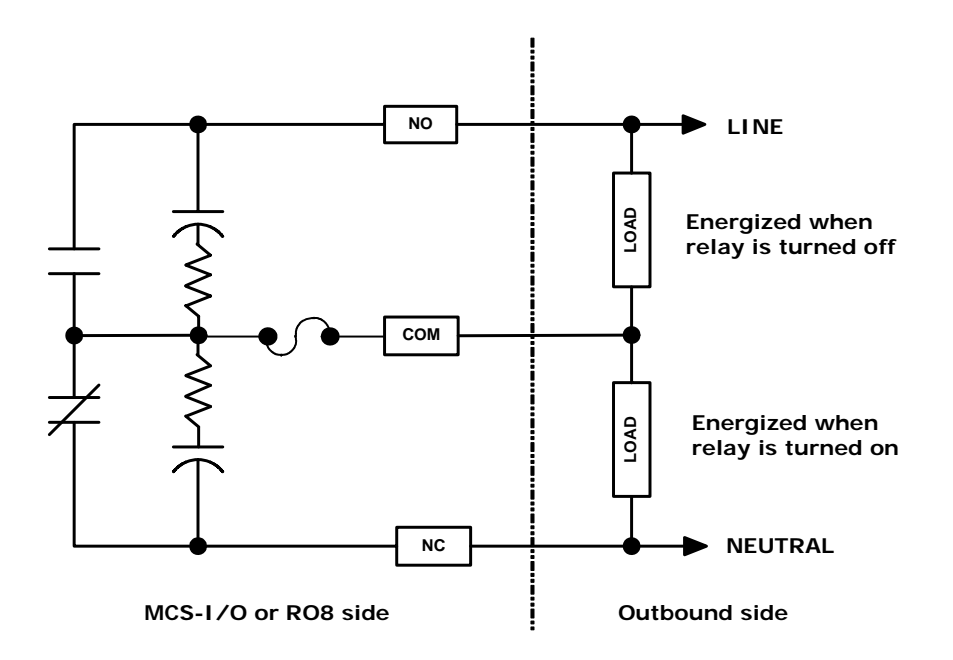

# Section 2

# **MCS-8 Micro Controller Systems**

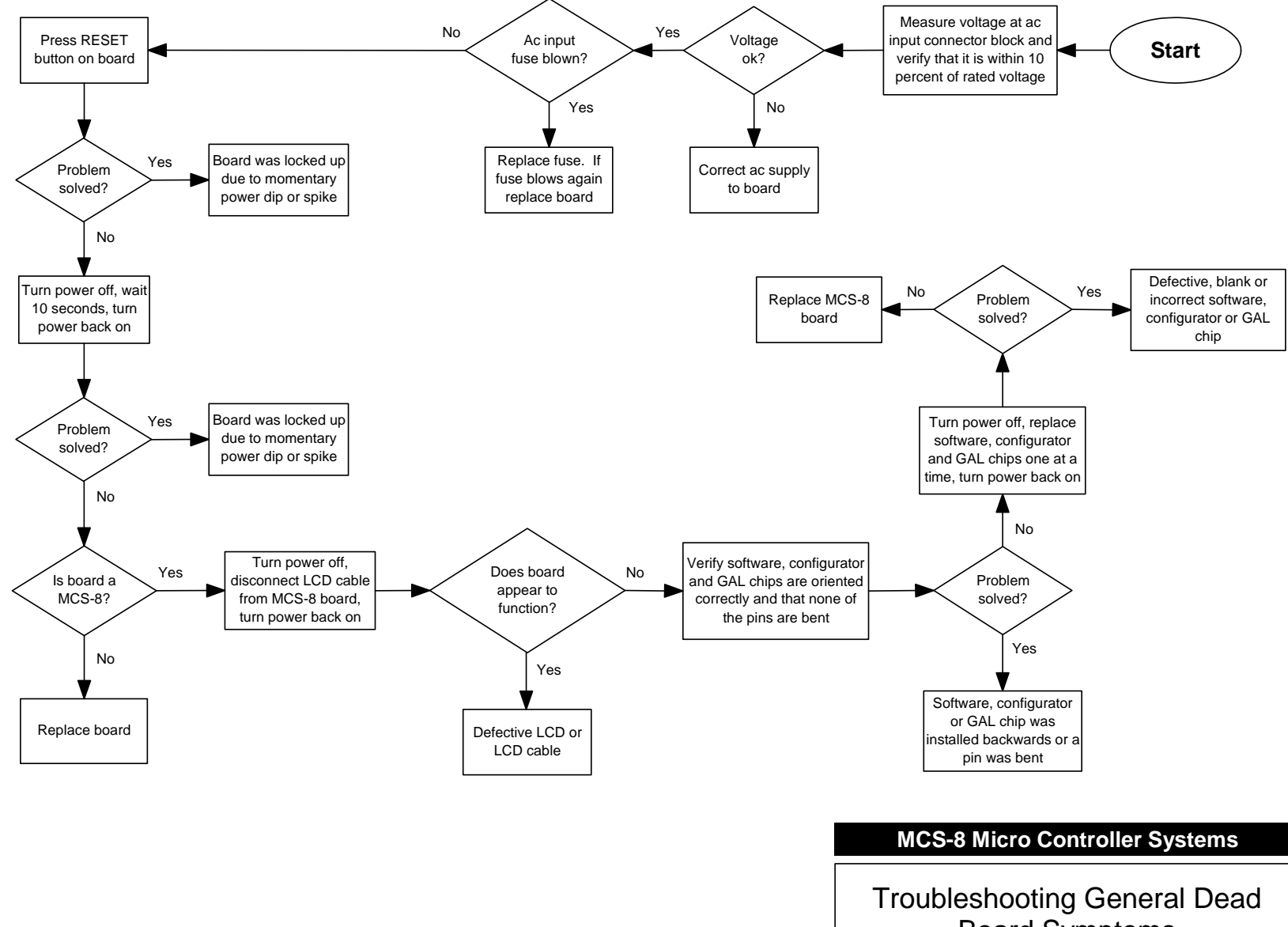

Board Symptoms

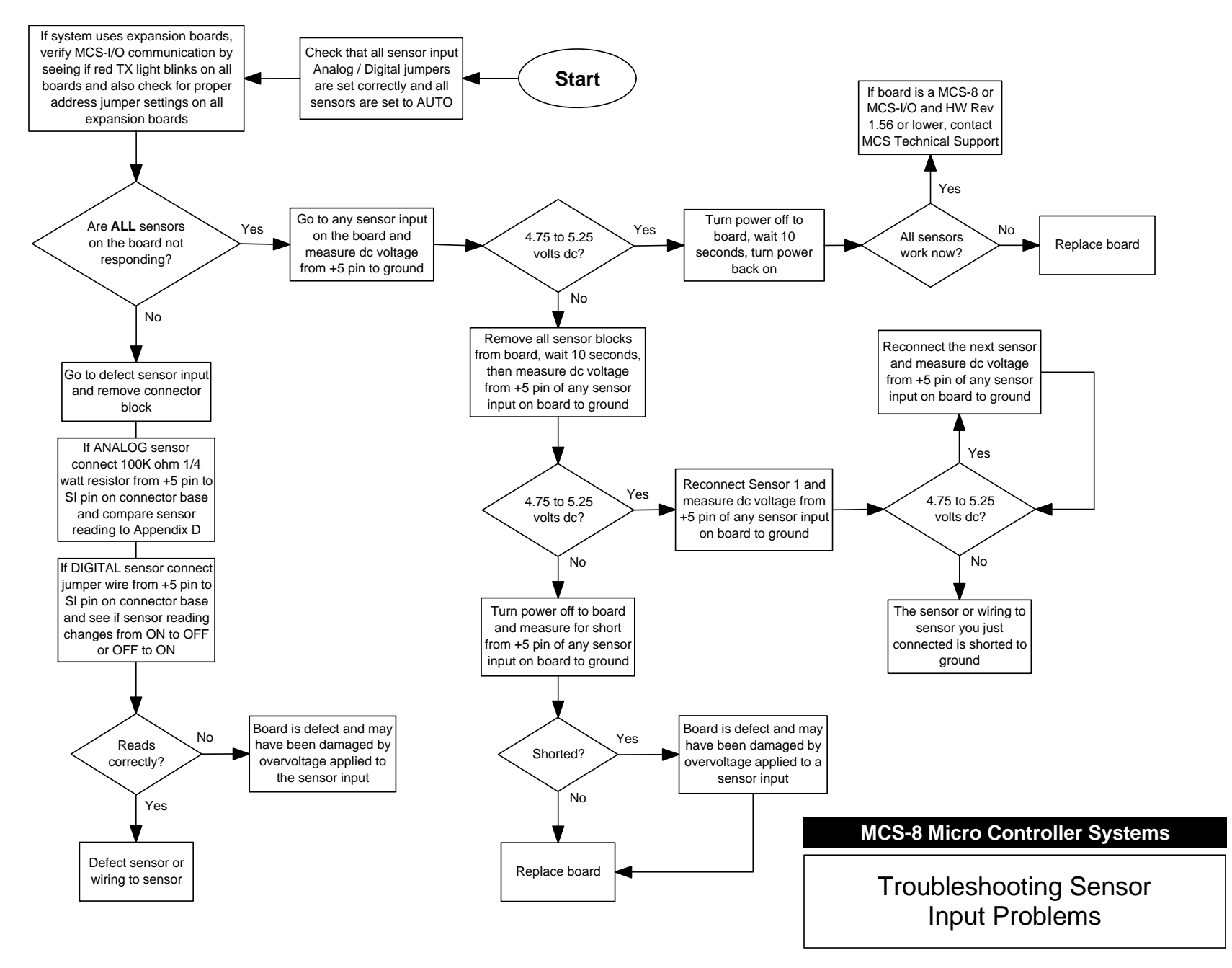

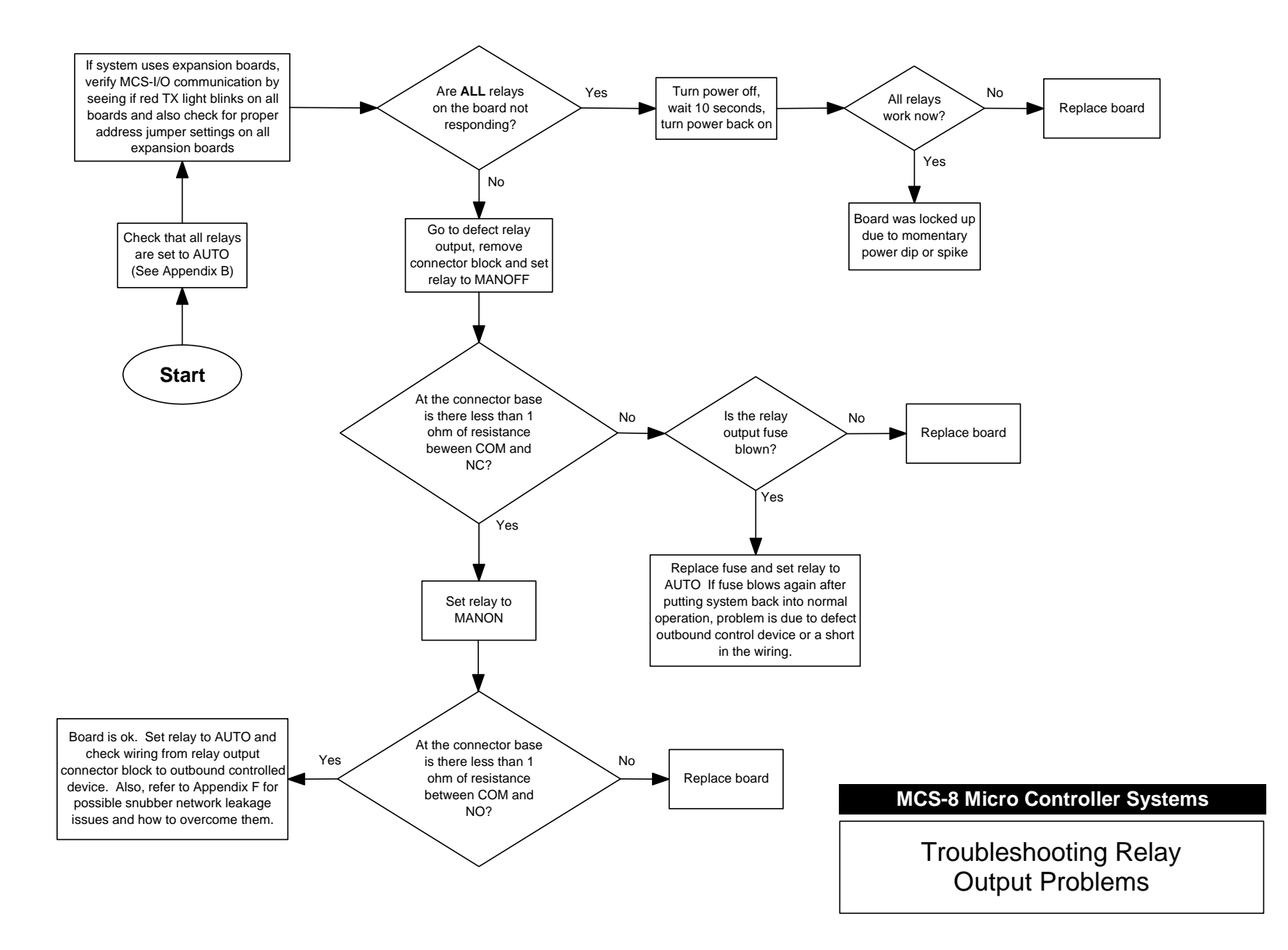

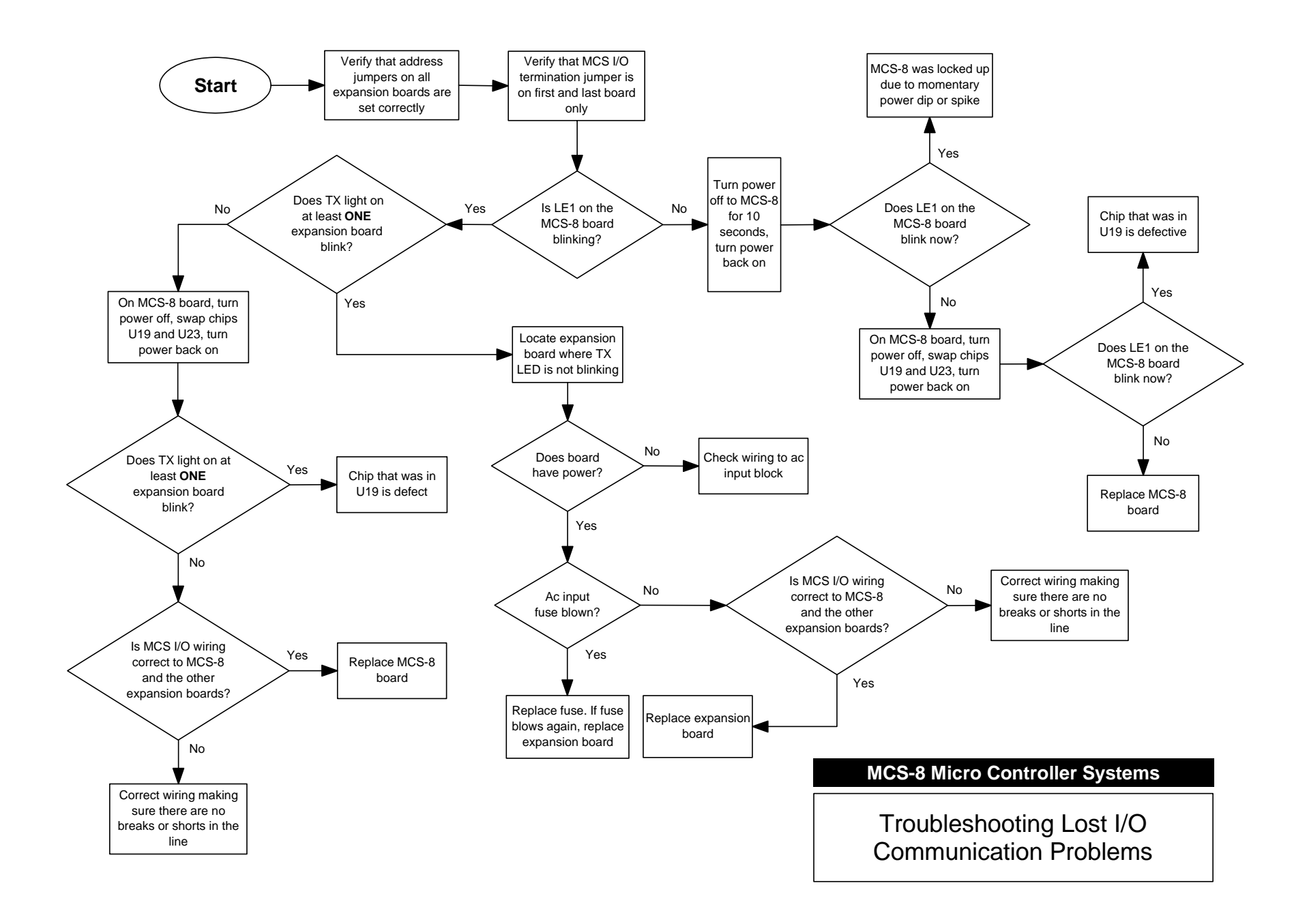

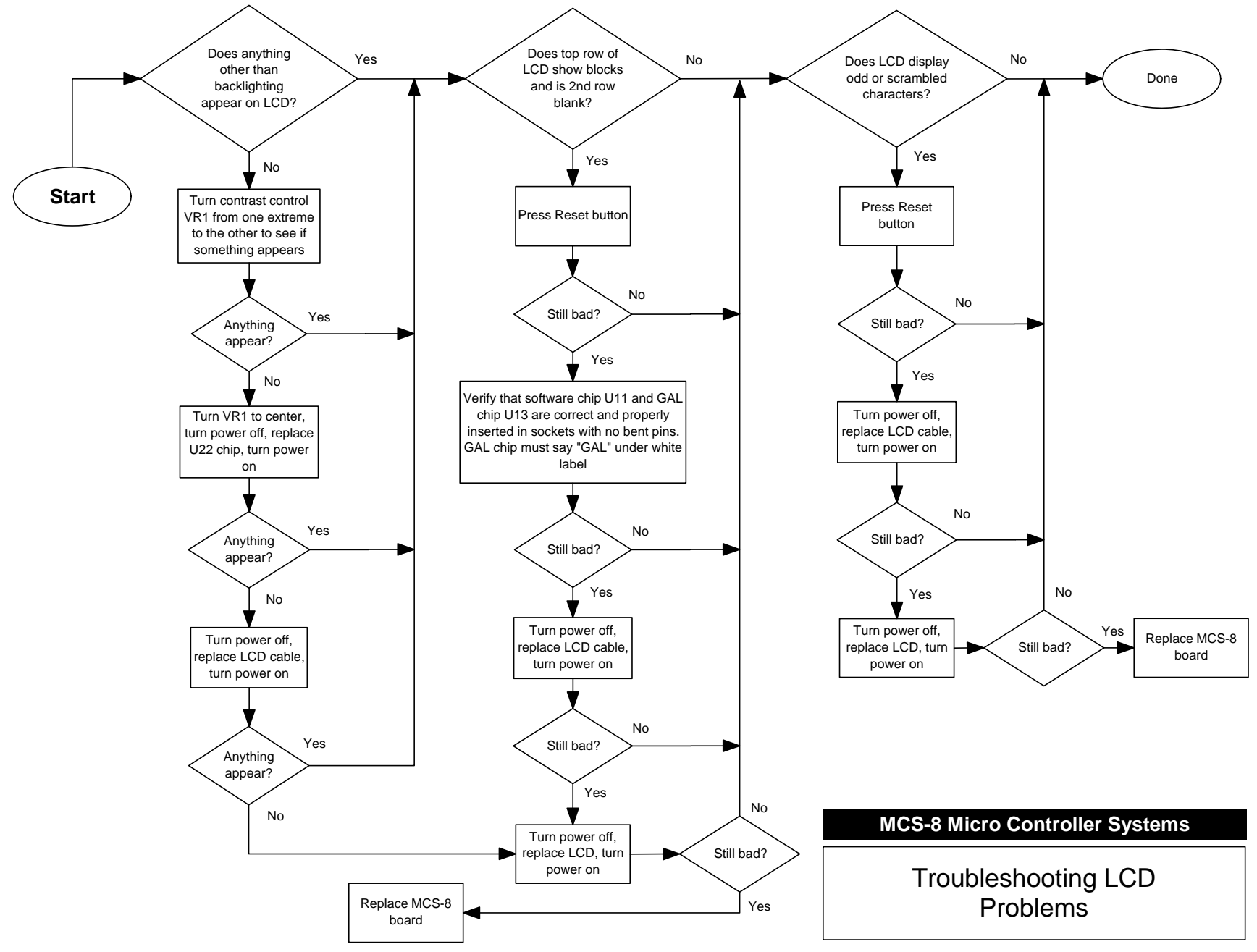

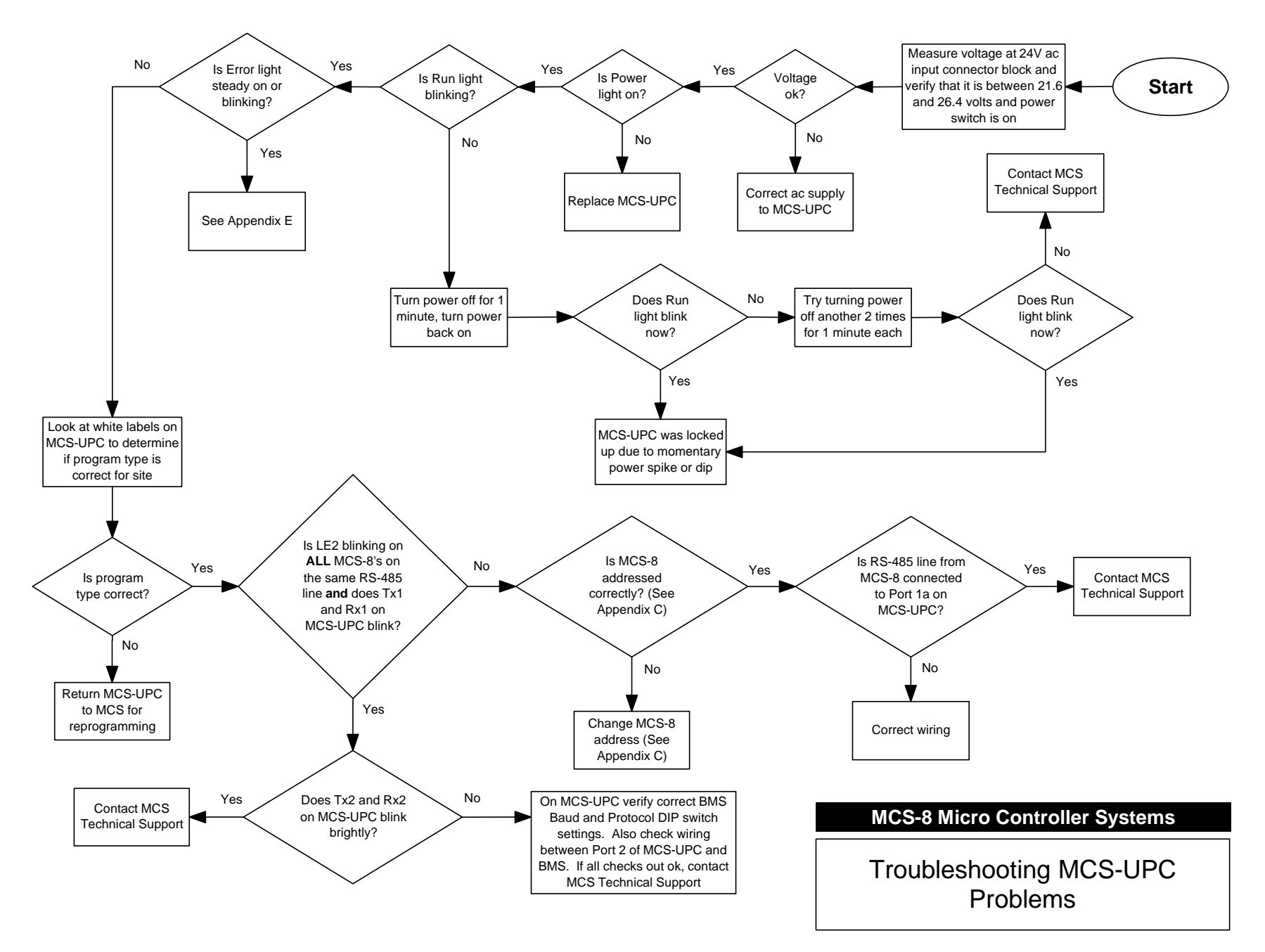

#### Appendix A Entering Authorization Codes to Log In and Out of a MCS-8

| First, press the <b>SERVICE DIAGNOSTICS</b> key several times until the following screen appears:                                                                                              | AUTHORIZATION<br>ENTER CHG/OPTION    |
|----------------------------------------------------------------------------------------------------|--------------------------------------|
| Next, press the <b>ENTER</b> key. You will see the following screen:                                                                                                    | ENTER AUTH #XXXX<br>THEN 'ENTER' KEY |
| Now enter the proper four-digit authorization code. Each <b>X</b> is changed to a <b>0</b> as numbers are entered. After you have keyed in the numbers, press the <i>ENTER</i> key.            | ENTER AUTH #0000<br>THEN 'ENTER' KEY |
| The MCS-8 will tell you if it accepted your code and the level of authorization.<br>For example, if you entered a valid factory authorization code you will see the<br>following:              | AUTH= FACTORY<br>SEL NEXT OPTION     |
| If you entered an invalid authorization code you will see the following:                                                                                                    | AUTH # INVALID<br>SEL NEXT OPTION    |
| If no keys are pressed for more than 15 minutes the MCS-8 will automatically log you out. To log out immediately simply enter any invalid authorization code. You will then see the following: | AUTH LOGGED OFF<br>SEL NEXT OPTION   |

### Appendix B Manually Turning On and Off a MCS-8, I/O or RO8 Relay Output

| <b>Note:</b> If a relay is in a Lockout state you cannot manually turn it on or off.<br>First, after logging into the MCS-8 with your authorization code (see Appendix A), press the <b>MANUAL OVERRIDES</b> key until the following screen appears: | RELAY OUTS MANAL<br>ENTER CHG/OPTION |
|----------------------------------------------------------------------------------------------------|--------------------------------------|
| Next, press the <b>ENTER</b> key. You will see something similar to the following, depending on what the first relay output is used for and what state it is currently in:                                                                           | COMP1 OFF<br>ENTER CHG/OPTION        |
| Now press the <i>INCREASE</i> (+) or <i>DECREASE(-)</i> key until you have reached the desired relay output. Once there, press the <i>ENTER</i> key. For example:                                                                                    | FAN 1 OFF<br>ENTER CHG/OPTION        |
| Press the <b>ENTER</b> key to go into the change mode:                                                                                                    | FAN 1 AUTO<br>ENTER OR +-            |
| Press the <i>INCREASE</i> (+) or <i>DECREASE</i> (-) key to cycle through the three<br>modes for the relay output: AUTO, MANON or MANOFF<br>Stop when you reach the one you want:                                                                    | FAN 1 MANON<br>ENTER OR +-           |
| Finally, press the ENTER key to make the change. In our example the relay output is now manually turned on as shown here:<br><b>Remember to return the relay output to AUTO mode when you are done!</b>                                              | FAN 1 MANON<br>CHG MADE/NXT-SEL      |

### Appendix C Determining and Changing the Network Address of a MCS-8

| First, after logging into the MCS-8 with your authorization code (see Appendix A), press the <b>SERVICE DIAGNOSTICS</b> key until the following screen appears:                                | UNIT INFORMATION<br>ENTER CHG/OPTION |
|----------------------------------------------------------------------------------------------------|--------------------------------------|
| Next, press the <b>ENTER</b> key. You will see which version of software the MCS-8 is currently running and the configurator type. For example:                                                | SOFTWARE CFG<br>CHL SO8.23-B 6       |
| Now press the <i>INCREASE (+)</i> or <i>DECREASE(-)</i> key until the NETWORK<br>ADDRESS screen appears. Here you will see what the network address of<br>the MCS-8 currently is. For example: | NETWORK ADDRESS<br>MCS-8 ADDRESS 1   |
| Press the <b>ENTER</b> key to go into the change mode:                                                                                                    | NETWORK ADDRESS<br>+-CHNG/ENTER 1    |
| Press the <i>INCREASE (+)</i> or <i>DECREASE (-)</i> key to cycle through addresses.<br>Stop when you reach the one you want.                                                                  | NETWORK ADDRESS<br>+-CHNG/ENTER 2    |
| Finally, press the ENTER key to make the change. For example, as shown here the MCS-8 network address has been changed from 1 to 2:                                                            | NETWORK ADDRESS<br>CHANGE MADE 2     |

#### Appendix D Analog Sensor Input Reference Table

To troubleshoot analog sensor input problems and determine where the problem is, simply remove the sensor input connector block of the input you want to test and plug in a MCS-SENSOR-TEST block. If you do not have a MCS-SENSOR-TEST block you can connect a 100K ohm 1% <sup>1</sup>/<sub>4</sub> watt resistor between the +5 and S1 pins of the suspect sensor input on the board with the original sensor connector block removed.

After you have done this, compare the reading displayed by the MCS-8 with the table of the most common sensor types on the right. If the reading is close to what is found in the table for that particular sensor type you can safely assume that the board is functioning normally and that the problem lies with the sensor itself of the wiring from the sensor to the board.

| Sensor Type | Reading |
|-------------|---------|
| CT100       | 57.0A   |
| CT250       | 143.0A  |
| CT500       | 287.0A  |
| HUMD        | 54.0%   |
| T100        | 77.0F   |
| Ti150A      | 75.0P   |
| Ti200       | 100.0P  |
| Ti500       | 250.0P  |
| Ti667A      | 334.0P  |

### Appendix E MCS-UPC Status LED Code Descriptions

| Run LED               | Error LED                          | Condition                                                                           |
|-----------------------|------------------------------------|-------------------------------------------------------------------------------------|
| 2 flashes per second  | Off                                | Normal                                                                              |
| 2 flashes per second  | 2 flashes alternating              | Five minute auto-restart delay after system error                                   |
| 2 flashes per second  | 2 flashes in sync, then pause      | Module is configured for a different baud rate that the rest of the network segment |
| 2 flashes per second  | 3 flashes, then off                | Module has just been formatted                                                      |
| 2 flashes per second  | 4 flashes, then pause              | Two or more devices on this network have the same ARC156 network segment address    |
| 2 flashes per second  | On                                 | Exec halted after frequent system errors<br>or control programs halted              |
| 5 flashes per second  | On                                 | Exec start-up aborted, Boot is running                                              |
| 5 flashes per second  | Off                                | Firmware transfer in progress, Boot is running                                      |
| 7 flashes per second  | 7 flashes per second, alternating  | Ten second recovery period after brownout                                           |
| 14 flashes per second | 14 flashes per second, alternating | Brownout                                                                            |

#### Appendix F Resolving MCS-8, I/O and RO8 Snubber Network Leakage Issues

Each relay output on a MCS-8, I/O and RO8 board is protected by the use of on-board snubber networks. These networks consist of a resistor and capacitor in series connected from the common side of each relay to the normally open and normally closed sides. Its purpose is to suppress or "snub" the electrical arc that is produced when relay contacts open and close. Electrical arcs can shorten the useful life of a relay and can also cause the electronics on the controller board to malfunction.

In some cases the use of these snubber networks can cause an outbound device, such as a relay, to stay on even when the controlling relay on the MCS-8, I/O or RO8 board is turned off. This can occur in situations where the outbound device requires very little ac current to keep it on once it is energized. Because snubber networks normally pass a small amount of current when the circuit it is protecting is switched off, enough current may pass through these networks to keep the outbound relay on, even though the controlling relay is turned off.

An easy solution to this problem is to rewire the relay output as shown in the diagram to the right. As you can see, wiring the circuit in this way causes the outbound device to have the same voltage potential on both sides when it is not energized.

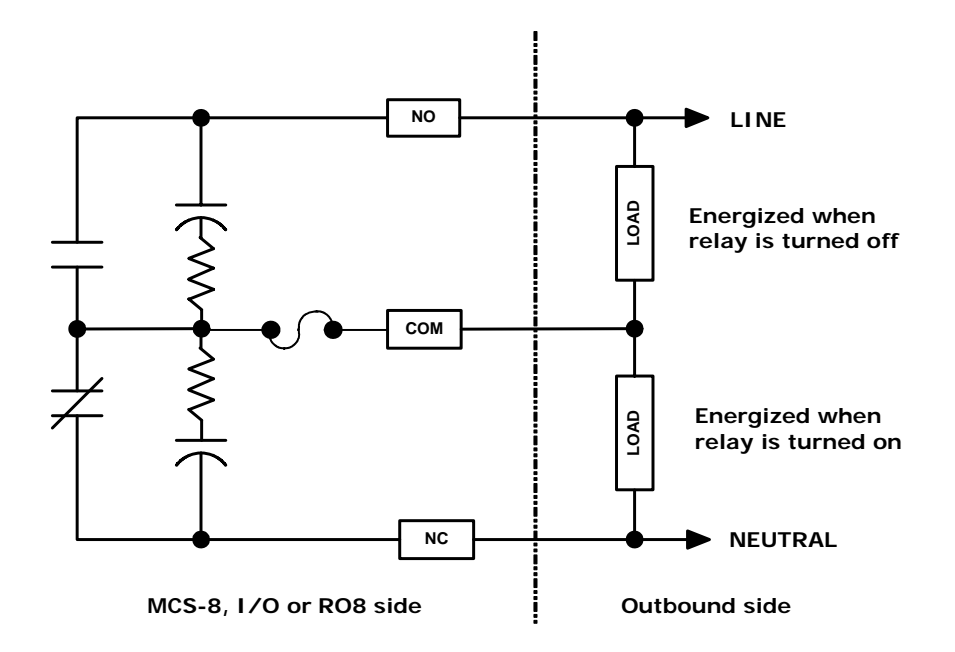